# Getting Productive with Python and Visual Studio Code

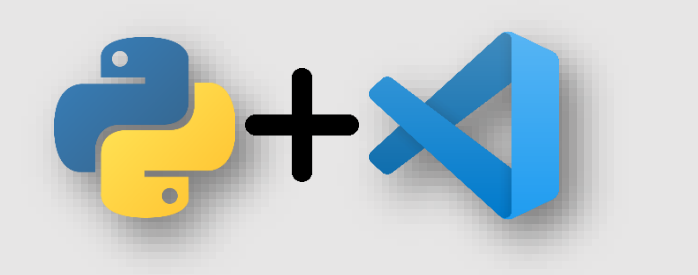

### Development Environment construction

### Prerequisities

- Python installation
- Visual Studio Code (VS code) installation
- VS code for python extension

## Python installation

- <u>https://www.python.org/</u>
- Downloads⇒Python 3.10.6

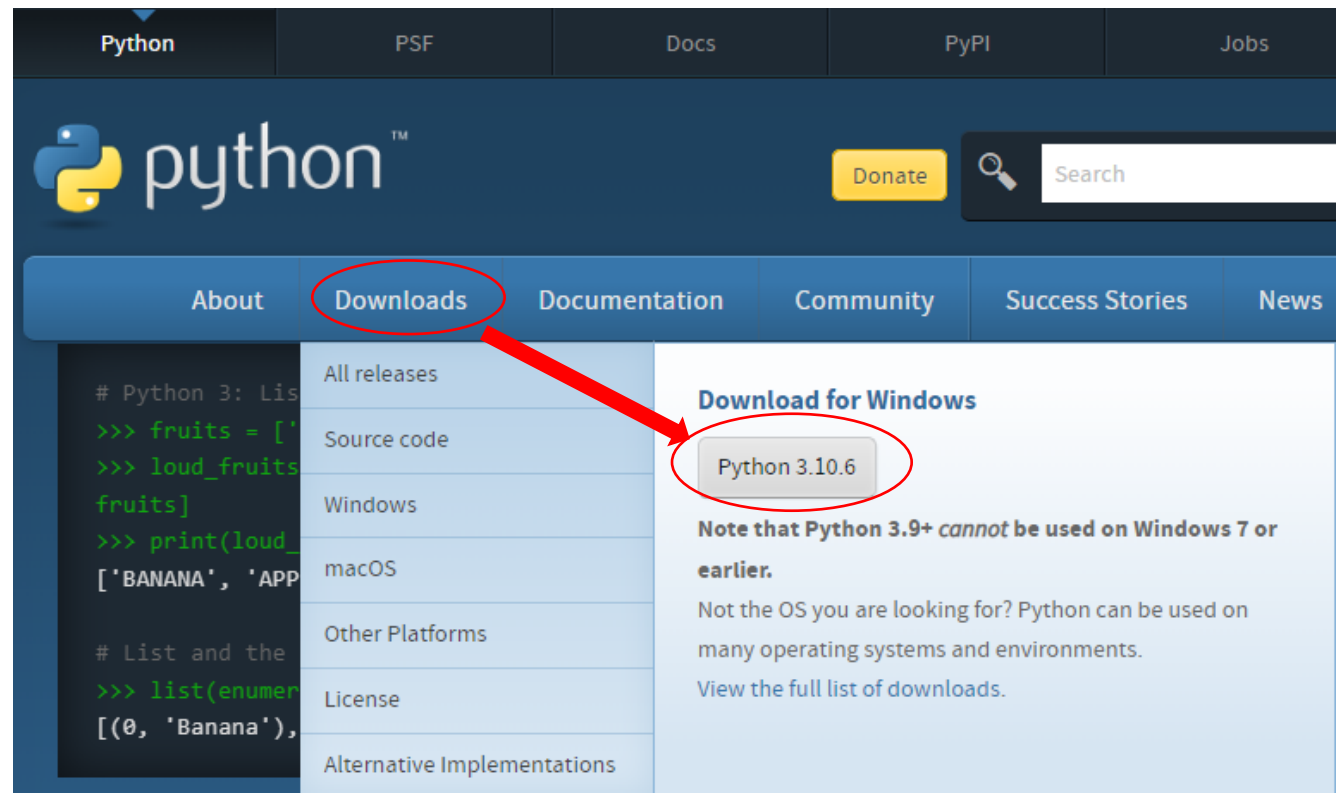

• Run the downloaded installer

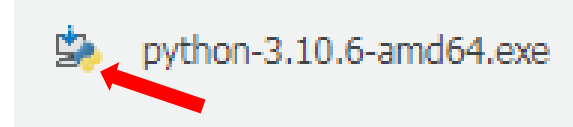

# Python installation

- Check on "Add Python 3.10 to PATH "
- Click "Install Now "

• Click " Close "

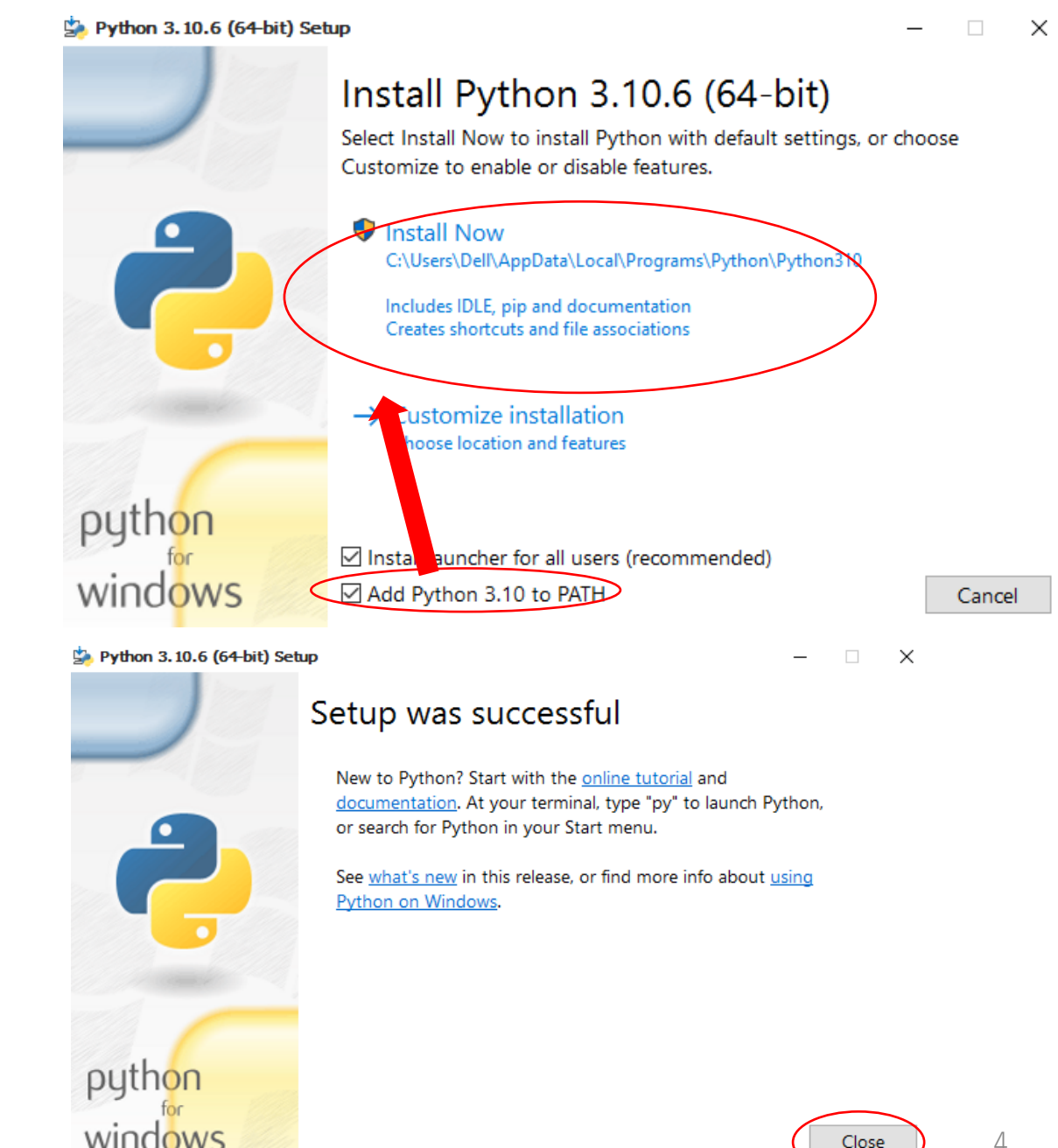

4

Close

# Python installation (Confirmation)

- After installation, enter "cmd" in the start menu
- Open command prompt
- Enter "python –V" to check python version

```
C:\Windows\system32\cmd.exe
```

```
Microsoft Windows [Version 10.0.10240]
(c) 2015 Microsoft Corporation. All rights reserved.
C:\Users\Dell>python -V
Python 3.10.6
C:\Users\Dell>
```

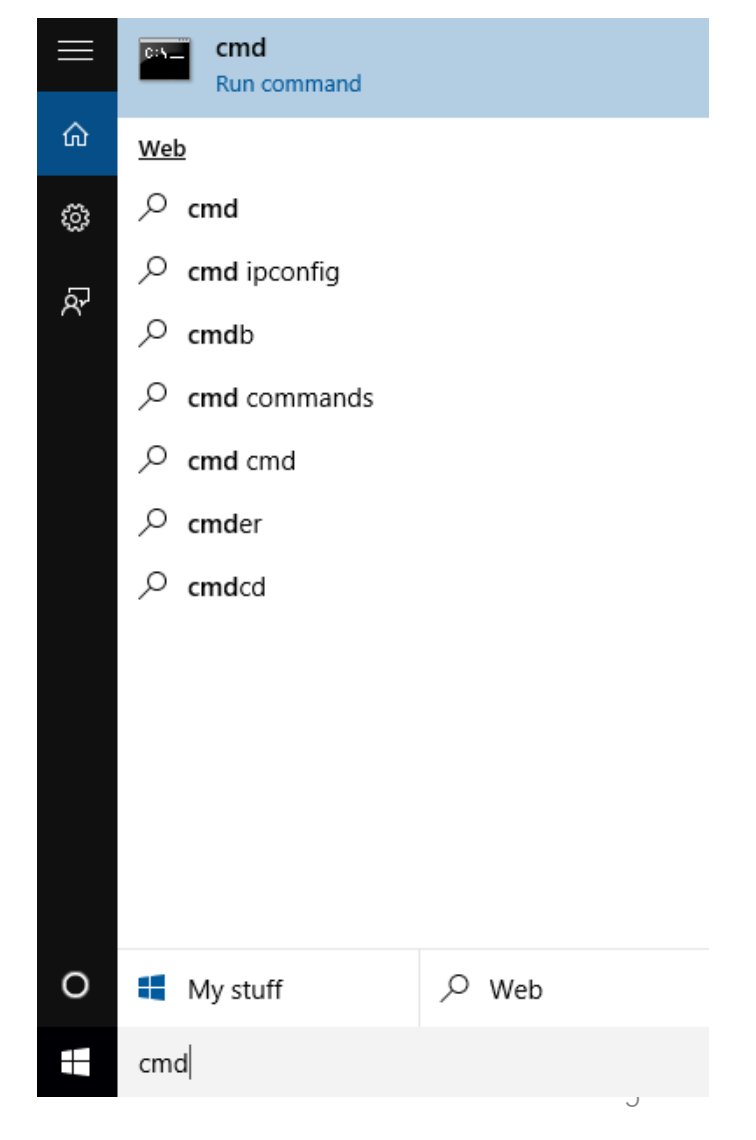

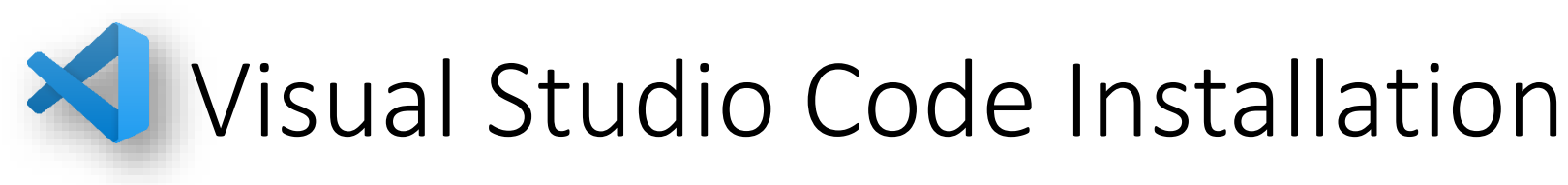

- <u>https://code.visualstudio.com/</u>
- Click the Download for Windows
- Run the installer

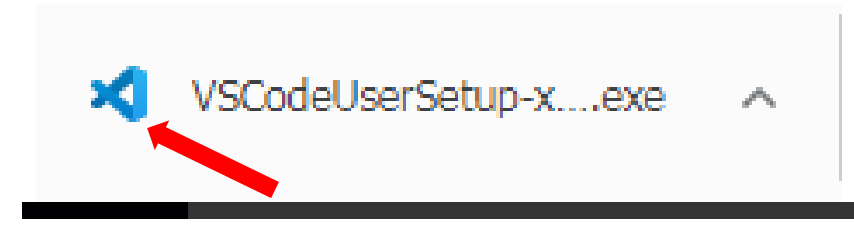

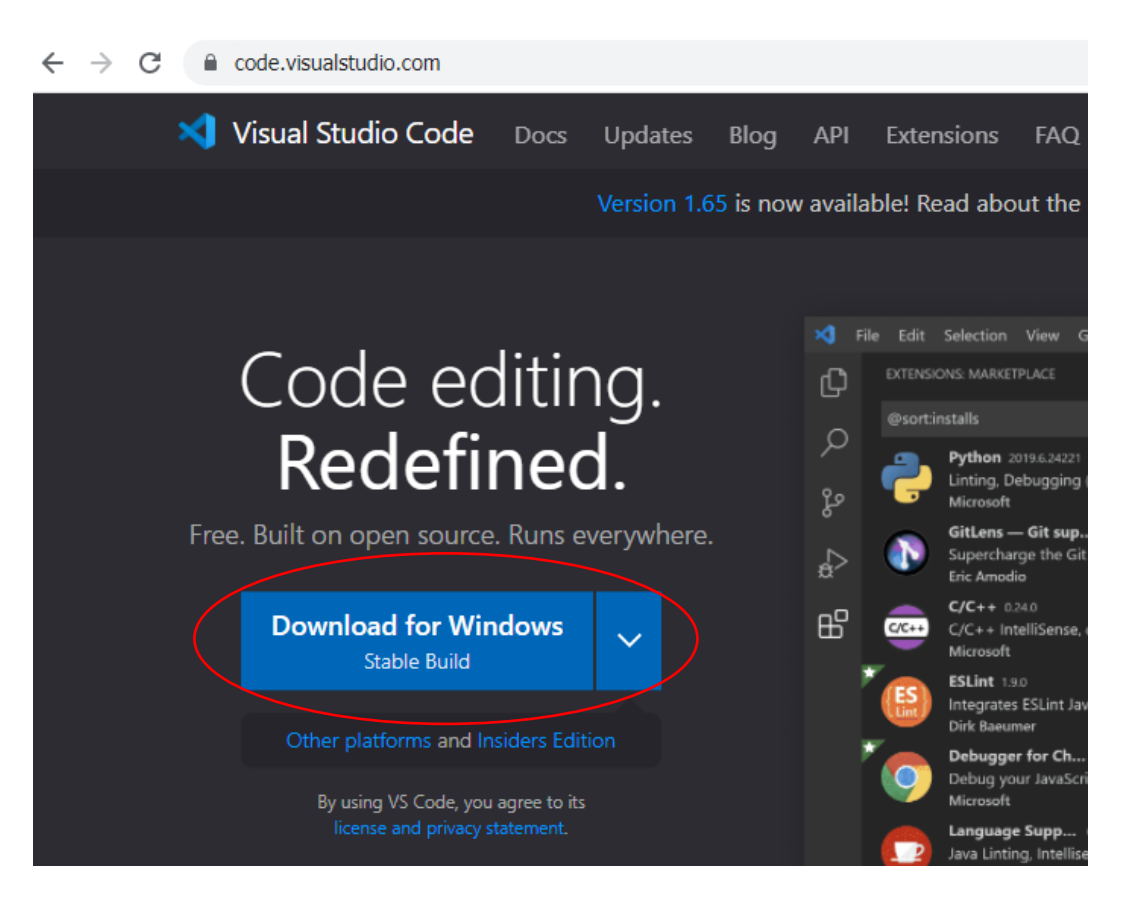

## Visual Studio Code Installation

- Choose "I accept the agreement "
- Click "Next" button to continue installation

|                                             | 🗙 Setup - Microsoft Visual Studio Code (User) - 🗌 🗙                                                                                                    |
|---------------------------------------------|----------------------------------------------------------------------------------------------------|
|                                             | License Agreement Please read the following important information before continuing.                                                                                                    |
| mont"                                       | Please read the following License Agreement. You must accept the terms of this agreement before continuing with the installation.                                                        |
| ement                                       | This license applies to the Visual Studio Code product. Source Code for Visual Studio Code is available at <u>https://github.com/Microsoft/vscode</u> under the MIT license agreement at |
|                                             | https://gitnub.com/microsoft/vscode/piop/main/LiCeNSE.txt, Additional<br>license information can be found in our FAQ at<br>https://code.visualstudio.com/docs/supporting/faq.            |
| inue                                        | MICROSOFT SOFTWARE LICENSE TERMS                                                                                                    |
|                                             | MICROSOFT VISUAL STUDIO CODE                                                                                                    |
|                                             | <ul> <li>I accept the agreement</li> <li>I do not accept the agreement</li> </ul>                                                                                                    |
|                                             | Next > Cancel                                                                                                    |
| Setup - Microsoft Visual Studio Code (User) | - 🗆 ×                                                                                                    |
| Completin<br>Wizard                         | g the Visual Studio Code Setup                                                                                                    |
| Setup has finished<br>application may be    | l installing Visual Studio Code on your computer. The<br>- launched by selecting the installed shortcuts.                                                                                |
| Click Finish to exit                        | Setup.                                                                                                    |
| Launch Visual                               | Studio Code                                                                                                    |
|                                             |                                                                                                    |

Finish

• Click "Finish"

### Python Extensions (python installation)

- Open the VS code IDE
- See EXTENSION MARKETPLACE for installing extensions
- Enter "python" in the search box
- Click Install
- After installation, check the installed extensions.

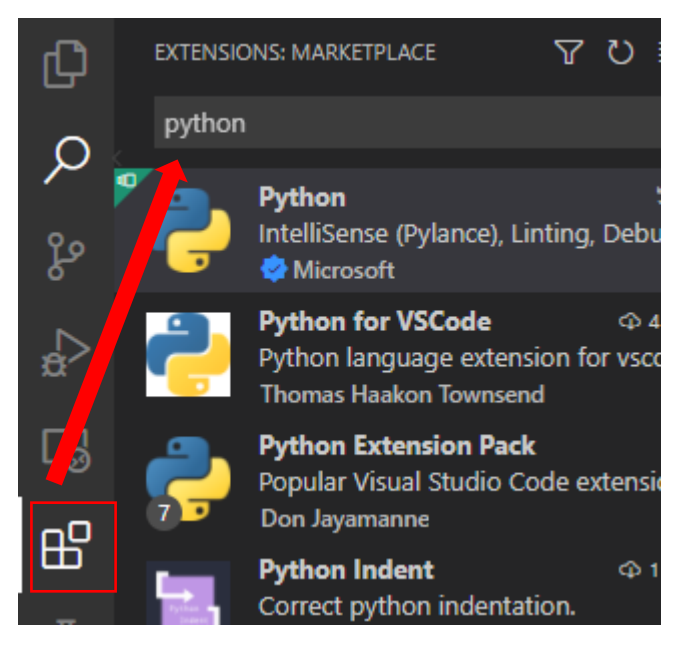

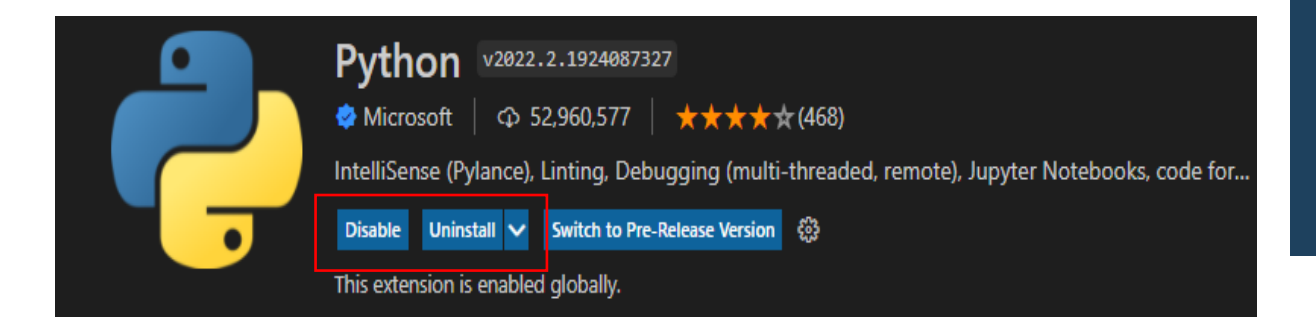

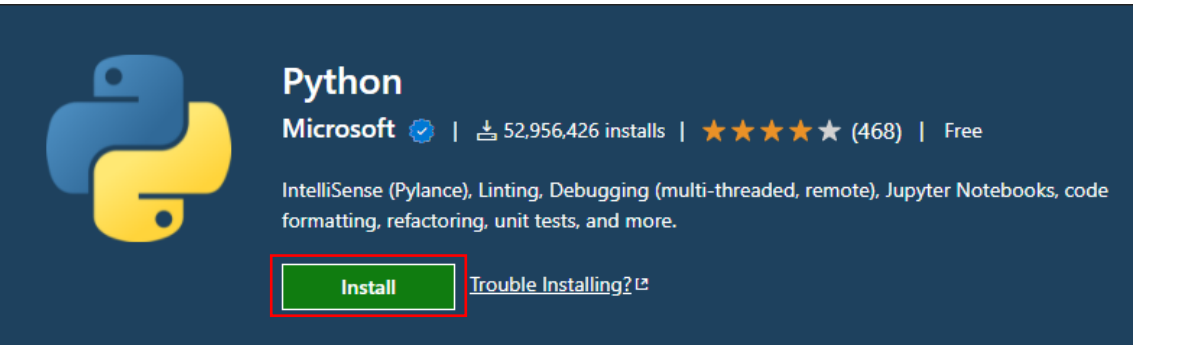

### Python Interpreter for VS code

- To run Python code and get Python IntelliSense, you must tell VS Code which interpreter to use.
- Command Palette (Ctrl+Shift+P), then type Python: Select Interpreter
- Select the Recommended Interpreter

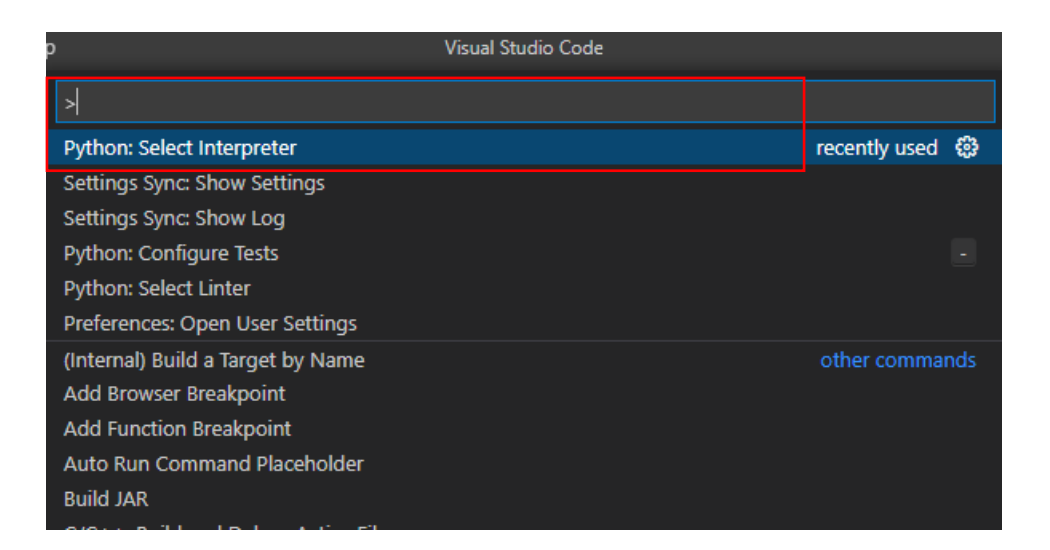

| Select Interpreter                                                                             | U   |  |  |
|------------------------------------------------------------------------------------------------|-----|--|--|
| Selected Interpreter: ~\AppData\Local\Programs\Python\Python310\python.exe                     |     |  |  |
| + Enter interpreter path                                                                       |     |  |  |
| 🕲 Use Python from `python.defaultInterpreterPath` setting ~\AppData\Local\Programs\Python\Pyth |     |  |  |
| ★ Python 3.10.3 64-bit ~\AppData\Local\Programs\Python\Python310\python.exe Recommend          | ded |  |  |

### Example : Hello World

- Click on new file
- Save as "Hello.py"
  - print("Hello World!")

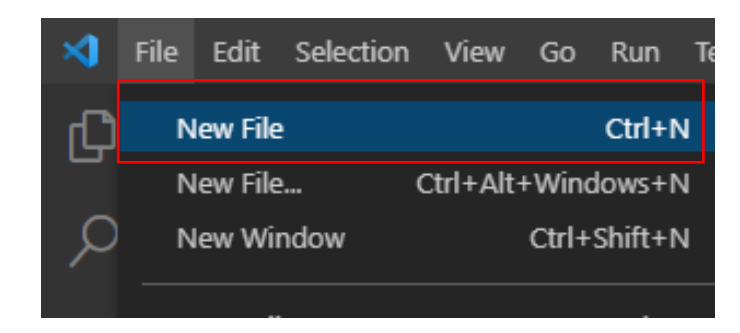

• Press the run button on the top right to run python code

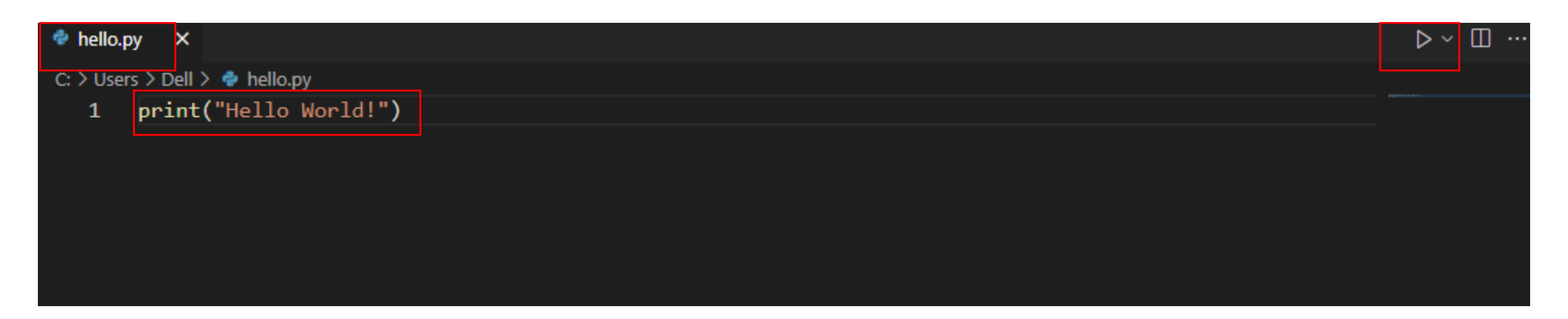

### Example : Hello World

- Hello World! appears in the terminal below .
- Congratulations, you have created your first Python program.

| PROBLEMS OUTPUT E                           |                   | ERMINAL               |                         |                                       |
|---------------------------------------------|-------------------|-----------------------|-------------------------|---------------------------------------|
| Windows PowerShell<br>Copyright (C) 2015 Mi | crosoft Corporat: | ion. All rights reser | ved.                    |                                       |
| PS C:\Users\Dell> & C<br>Hello World!       | :/Users/Dell/App[ | Data/Local/Programs/P | ython/Python310/python. | <pre>exe c:/Users/Dell/hello.py</pre> |
| PS C:\Users\Dell>                           |                   |                       |                         |                                       |
|                                             |                   |                       |                         |                                       |

### **Research Participation**

• Download the folders in the following link.

#### Python\_CWP\_Libraries

https://drive.google.com/file/d/1qi9aNMvZrkfPZFOz3caL53sRIpwNdWkj/view?usp=share\_link

#### Python\_CWP\_UI

https://drive.google.com/file/d/1wh7I7GDw-y5K4fcadymwp8QW6AaYLiXw/view?usp=share\_link

• You can see in **details** how to solve the code writing problem in next slides.

1. Download the folder in the following link

[Python\_CWP\_Libraries]

https://drive.google.com/file/d/1qi9aNMvZrkfPZFOz3caL 53sRIpwNdWkj/view?usp=share\_link

- 2. Open the downloaded folder in VS code.
- In each folder, there are **source code, test code** python files.

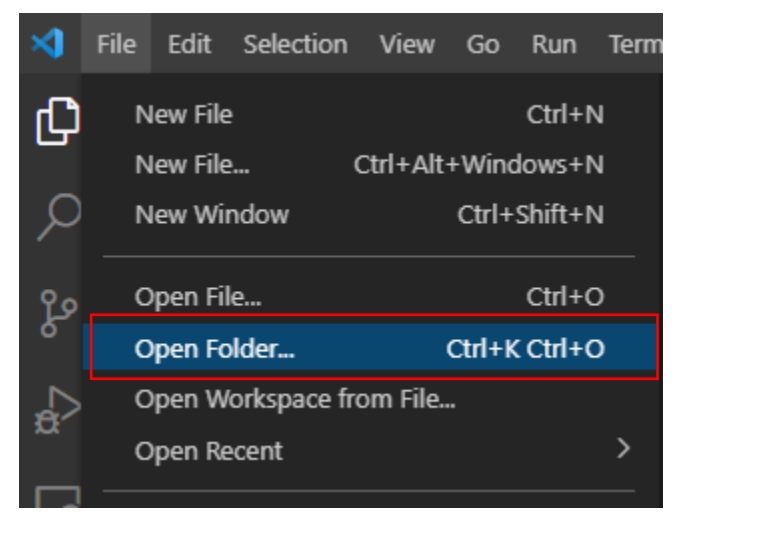

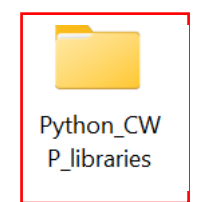

| EXPLORER ····               | 🕏 Length.py 🔹 🍖 LengthTest.py |
|-----------------------------|-------------------------------|
| $\vee$ PYTHON_CWP_LIBRARIES | p1_Length > 🌲 Length.py >     |
| $\checkmark$ p1_Length      | 1 class length:               |
| 🕏 Length.py                 | 2                             |
| 🅏 LengthTest.py             | 3 pass                        |
| > p2_Maximum                | 5                             |
| > p3_Minimum                | 6                             |
| > p4_Replace                | 7                             |
| > p5_Sort                   | 8                             |
| > p6_Split                  | 9                             |
| > p7_Strip                  | 10                            |
| > p8_Sum                    | 11                            |
| > p9_Lower_Upper            | 12                            |
| > p10_Upper_Lower           | 14                            |
| > results                   | 15                            |

#### Source Code

| p1_Lengt | h > 🕏 Length.py >                   |
|----------|-------------------------------------|
| 1        | class length:                       |
| 2        |                                     |
| 3        | pass                                |
| 4        |                                     |
| 5        | <pre># using len()</pre>            |
| 6        | <pre>def str_length1(x):</pre>      |
| 7        | result = len(x)                     |
| 8        | return result                       |
| 9        |                                     |
| 10       | <pre># without using len()</pre>    |
| 11       | <pre>def str_length2(string):</pre> |
| 12       | <pre>string_length = 0</pre>        |
| 13 🗸     | for i in string:                    |
| 14       | string_length += 1                  |
| 15       | return (string_length)              |

- See the **Test Code** then write Source code under pass keyword.
- Each program mentions to write the source code with **using python library or not**.

#### **Test Code**

| Length      | py ● 🕏 LengthTest.py ×                                            |
|-------------|-------------------------------------------------------------------|
| 01_Lengt    | h > 🕏 LengthTest.py > 🛇 main                                      |
| 1 :         | # A library function of length                                    |
| 2           | import unittest,sys,os                                            |
|             | import inspect                                                    |
| 4 ·         | from Length import length                                         |
| 5           | class Test StrLength(unittest.TestCase):                          |
| 7           | <pre># use len()</pre>                                            |
| 8           | <pre>def test str length1(self):</pre>                            |
|             | <pre>source code = inspect.getsource(length.str length1)</pre>    |
| 10          | <pre>self.assertEqual(length.str length1('Hello'), 5)</pre>       |
| 11          | <pre>self.assertIn("len(", source code)</pre>                     |
| 12          |                                                                   |
| 13          | <pre># without use len()</pre>                                    |
| 14          | <pre>def test str length2(self):</pre>                            |
| 15          | <pre>source code = inspect.getsource(length.str length2)</pre>    |
| 16          | <pre>self.assertEqual(length.str length2('Hello'), 5)</pre>       |
| 17          | <pre>self.assertNotIn("len(", source code)</pre>                  |
| 18          | , ,, _ ,                                                          |
| :<br>t # 0u | tout the result file                                              |
| def         | main(out=svs.stderr. verbositv=2):                                |
|             | <pre>loader = unittest.TestLoader()</pre>                         |
|             | <pre>suite = loader.loadTestsFromModule(sys.modules[name])</pre>  |
|             | unittest.TextTestRunner(out, verbosity=verbosity).run(suite)      |
|             |                                                                   |
| if_         | _name == 'main':                                                  |
|             | <pre>path1 = os.getcwd()</pre>                                    |
|             | path2 = "results"                                                 |
|             | <pre>completeName = os.path.join(path1, path2, "p1.result")</pre> |
|             | with open(completeName, 'w') as f:                                |
|             | main(†)                                                           |
| ,<br>; #ru  | n the unittest                                                    |
| if_         | _name == 'main':                                                  |
|             |                                                                   |

# Output the result file and # run the unittest are not considerable in writing source code

1. Download the folders in the following link [Python\_CWP\_UI]

https://drive.google.com/file/d/1wh7I7GDwy5K4fcadymwp8QW6AaYLiXw/view?usp=share\_link

- 2. Open the downloaded folder in VS code.
- In each folder, there are source code, test code python files, output.png and reference note.

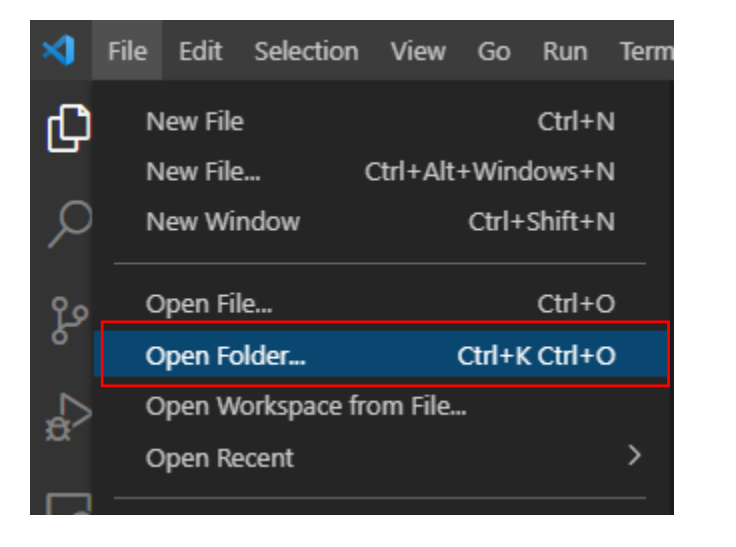

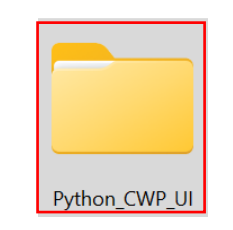

| EXPLORER             | <br>🅏 Label.py | •     | 🕏 LabelTest.py | 🖾 Output.png | 🖊 note.md |
|----------------------|----------------|-------|----------------|--------------|-----------|
| $\sim$ Python_cwp_ui | p1_Label >     | 欃 La  | bel.py >       |              |           |
| ∨ p1_Label           | 1 im           | port  | tkinter as tk  |              |           |
| >pycache             | 2              |       |                |              |           |
| 🗬 Label.py           | 3 cla          | ass I | Label:         |              |           |
| LabelTest.pv         | 4              |       |                |              |           |
| Inote md             | 5              | pas   | SS             |              |           |
|                      | 6              |       |                |              |           |
|                      | /              |       |                |              |           |
| > p2_button          | o<br>q         |       |                |              |           |
| > p3_lextBox         | 10             |       |                |              |           |
| > p4_Frame           | 11             |       |                |              |           |
| > p5_Canvas          | 12             |       |                |              |           |
| > p6_RadioButton     | 13             |       |                |              |           |
| > p7_Scale           | 14             |       |                |              |           |
| > p8_CheckBox        | 15             |       |                |              |           |
| > p9_ComboBox        | 16             |       |                |              |           |
| > p10_ListBox        | 17             |       |                |              |           |
| > reculte            | 18             |       |                |              |           |

#### Source Code

| bel    | > 🗳    | Label.py >                                                        |
|--------|--------|-------------------------------------------------------------------|
|        | impor  | rt tkinter as tk                                                  |
|        |        |                                                                   |
| $\sim$ | class  | s Label:                                                          |
|        |        |                                                                   |
|        | F      | pass                                                              |
|        |        |                                                                   |
|        | , c    | def label_program():                                              |
|        |        |                                                                   |
|        |        | root = tk.Tk()                                                    |
|        |        | root.title("Hello World")                                         |
|        |        |                                                                   |
|        |        | # Create a label with red text color                              |
|        |        | <pre>label = tk.Label(root, text="Hello, World!", fg="red")</pre> |
|        |        | label.pack()                                                      |
|        |        |                                                                   |
|        |        | return root, label                                                |
|        | v<br>v | impor                                                             |

- See the **Test Code** then write Source code under pass keyword.
- See the **output.png** file to easily to understand program output.
- See **note** file for Reference and Program Description.

#### **Test Code**

| p1_Label | > 🕏 LabelTest.py > 🛇 main                                   |
|----------|-------------------------------------------------------------|
| 1        | import unittest,sys,os                                      |
| 2        | import tkinter as tk                                        |
| 3        | from Label import Label                                     |
| 4        |                                                             |
| 5        | class Label_Program(unittest.TestCase):                     |
|          | <pre>def test_Label_Program(self):</pre>                    |
| 7        | <pre>root, label = Label.label_program()</pre>              |
| 8        |                                                             |
|          | <pre># test root window properties</pre>                    |
| 10       | <pre>self.assertIsInstance(root, tk.Tk)</pre>               |
| 11       | <pre>self.assertEqual(root.winfo_exists(), 1)</pre>         |
| 12       | <pre>self.assertEqual(root.title(), "Hello World")</pre>    |
| 13       |                                                             |
| 14       | <pre># test label properties</pre>                          |
| 15       | <pre>self.assertIsInstance(label, tk.Label)</pre>           |
| 16       | <pre>self.assertEqual(label['text'], "Hello, World!")</pre> |
| 17       | <pre>self.assertEqual(label['fg'], "red")</pre>             |

| <pre># Output the result file def main(out=sys.stderr, verbosity=2):     loader = unittest.TestLoader()     suite = loader.loadTestsFromModule(sys.modules[name])     unittest.TextTestRunner(out, verbosity=verbosity).run(suite)</pre> |
|----------------------------------------------------------------------------------------------------|
| <pre>ifname == 'main':     path1 = os.getcwd()     path2 = "results"     completeName = os.path.join(path1, path2, "p1.result")     with open(completeName, 'w') as f:         main(f)</pre>                                             |
| <pre># run the unittest ifname == 'main':     unittest.main()</pre>                                                                                                    |

# Output the result file and # run the unittest are not considerable in writing source code

After finishing the source code, you can **check source code** by **running the test code**. See the results in the terminal or "results" folder.

| EXPLORER ····                                                                                                    | ≣ p1.result X                                                           | 🕏 Label.py                                | 🕏 LabelTest.py  | 🖾 Output.png       | 🔻 note.md           |      |
|----------------------------------------------------------------------------------------------------|-------------------------------------------------------------------------|-------------------------------------------|-----------------|--------------------|---------------------|------|
| <ul> <li>✓ PYTHON_CWP_UI</li> <li>✓ p1_Label</li> <li>&gt;pycache</li> <li><sup>2</sup> Label.py</li> <li><sup>2</sup> LabelTest.py</li> <li>¥ note.md</li> <li><sup>3</sup> Output.png</li> </ul>                                           | results > ≡ p1.re<br>1 test_La<br>2<br>3<br>4 Ran 1 f<br>5<br>6 OK<br>7 | sult<br>ibel_Program (n<br>:est in 0.102s | nainLabel_Pr    | rogram) ok         |                     |      |
| <ul> <li>&gt; p2_Button</li> <li>&gt; p3_TextBox</li> <li>&gt; p4_Frame</li> <li>&gt; p5_Canvas</li> <li>&gt; p6_RadioButton</li> <li>&gt; p7_Scale</li> <li>&gt; p8_CheckBox</li> <li>&gt; p9_ComboBox</li> <li>&gt; p10_ListBox</li> </ul> |                                                                         |                                           |                 |                    |                     |      |
| ⊊ p1.result                                                                                                    | PROBLEMS OUT                                                            | PUT DEBUG CONSOL                          | E TERMINAL      |                    |                     |      |
|                                                                                                    | PS C:\ \Pyth<br>Ran 1 test in<br>OK                                     | non_CWP_UI> & C:/I<br>0.060s              | Users/shune/App | Data/Local/Microso | ft/WindowsApps/pytl | hon3 |

#### After completing,

- Copy all source code files.
- Copy the 'results' folder.
- Send email to ...
- p1kl27uw@s.okayama-u.ac.jp